# Arbeiten mit einem EAN Barcode-Scanner in der Fakturierung und Registrierkasse:

### Registrierkasse:

Die Bonierung der PLU-Artikel kann mit einem handelsüblichen Scanner (Scanner mit **Tastatureingabe-Modus**) erfolgen.

Der EAN-Code wird im Artikelstamm hinterlegt. Die Bonierung erfolgt einfach durch Scannen der Ware (Zigaretten, Snacks, etc.).

## Fakturierung und Registrierkasse:

Bei den Lagerbewegungen kann der Cursor fix in das EAN-Feld gesetzt werden (Hakerl), die Menge kann vor-gewählt werden, sonst immer 1:

| Releadatum Artikalaummar | Artikelbergichpung                      | Menne -1      | Finh latztar FK Brain   |
|--------------------------|-----------------------------------------|---------------|-------------------------|
| Belegadan Arakelianiner  |                                         | inongo i      | LIIII. ICIZICI EIVITOIS |
| 15.11.2023 - 0 -         | Suchbegriff eingeben oder EAN scannen > | 0             | STK 0                   |
|                          |                                         |               |                         |
|                          | Bemerkung                               | Lieferant Nr. | Lagernr.                |
|                          |                                         | 0             | 0                       |
|                          |                                         | U             | U                       |
| EAN-Code: 🗹 Scanner      |                                         |               |                         |
| 10                       | N                                       | Snoicho       | m Beenden               |
|                          |                                         | apercite      | III Deenden             |
| ,                        |                                         |               |                         |

Im Artikelstamm kann das Feld alphanumerischer Code verwendet werden - bei der Kasse heißt dieses Feld EAN-Code.

## Fakturierung:

In den Positionen kann man das Eingabefeld für EAN mit dem Hakerl EAN-fix fixieren:

|                                |                                        |        | ,,                             |                                     |
|--------------------------------|----------------------------------------|--------|--------------------------------|-------------------------------------|
| L                              | Alle Artikel des Kunden                | Sort   | ierung Artikelgruppe wählen:   | Inkl.Ust                            |
| <u>neue Pos.</u> Artikel wähle | n:                                     |        | ▼ ☆                            | ✓ MatchCode                         |
| Artikelnummer Menge Einhe      | it Bezeichnung / Zusatztex / EAN 🔽 fix | Preis/ | % Rabatt MwstCode Position ges | amt                                 |
| 0 1                            | 12345                                  | ▶ 0    | 0,00 2 0,00                    | nur drucken - optional Text ein/aus |
|                                |                                        |        | 0 % Mwst                       |                                     |
|                                |                                        | EK 0   | Lieferdatum                    | PTOV.76 0                           |
| Lagerstand                     | Beschreibung zur Position              |        |                                | Zusatz                              |

# EAN-Codes mit Gewichten nur beim Bonieren in der Registrierkasse verfügbar:

#### EAN-Codes mit Gewichten

Easy2000 verarbeitet EAN-Codes (EAN 13 und EAN 128) mit Gewichtsangaben wie folgt:

Im Artikelstamm wird der Artikelcode (die EAN-Stellen siehe im Folgenden) gespeichert.

Die Stellen welche das Gewicht enthalten werden als Menge verarbeitet. Dabei wird der im Artikelstamm gespeicherte Preis mit der Menge multipliziert.

#### EAN 13

Länge 13 Stellen

Stelle 1 und 2 enthalten 27 oder 21

Enthält den Artikelcode in den Stellen 3-7

Enthält das Gewicht in kg In den Stellen 8-12 im Format XX,XXX kg

In den Artikelstammdaten sind im Feld EAN-Code die Stellen 1 – 7 zu speichern

### EAN 128

Länge 34 Stellen

Stelle 1 und 2 enthalten 01

Der EAN enthält den Artikelcode in den Stellen 3-16

wenn der EAN ein Gewicht enthält dann enthalten die Stellen 25-27 den Wert 310

Die Stelle 28 enthält die Nachkommastellen des Gewichtes (Wert 0-6) Beispiel: Stelle 28 enthält den Wert 3, dann ist das Gewicht im Format XXX,XXX

Die Stellen 29-34 enthalten das Gewicht im Format XXXXXX Der Beginn der Nachkommastellen ist definiert durch die EAN-Stelle 28 s. oben

In den Artikelstammdaten sind im Feld EAN-Code die Stellen 3-16 zu speichern

## Beispiel:

Im Artikelstamm wird der EAN 2712345 gespeichert

Im Programm wird gescannt: 2712345012340 27 bedeutet EAN 27 12345 ist der EAN-Code 01234 ist das Gewicht 1,234 0 ist die letzte Ziffer